# **xPrintServer**<sup>®</sup> Cloud Print Edition Quick Start Guide

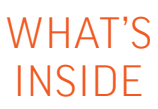

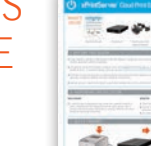

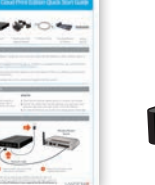

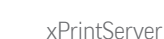

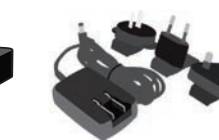

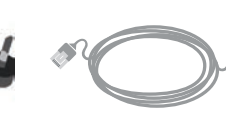

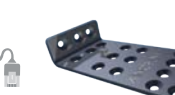

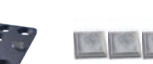

**Ouick Start Guide** 

Power supply with regional adapters

3' Ethernet Cable

Mounting Bracket & 2 Screws

Rubber Feet (4)

## **BEFORE YOU BEGIN**

- 1. If you intend to connect a USB printer to the xPrintServer<sup>™</sup>, please be sure to test the printer from the Windows or Mac computer that it is directly attached to before proceeding.
- 2. xPrintServer Cloud Print Edition is made to work with Google's Cloud Print service. In order to use Google Cloud Print, you must first have a Google account. If you don't already have one, go to: https://accounts.google.com/SignUp.
- 3. xPrintServer will auto-discover all network (wired and wireless) printers located on the same subnet. Printers on a different subnet must be manually configured. Refer to the User's Guide for instructions.
- 4. The xPrintServer requires Internet access during set-up and for printing functionality (via a router with Wi-Fi<sup>®</sup>).

## HARDWARE INSTALLATION

### **RACK MOUNT**

**1.** A versatile mounting bracket and screws are supplied to assist in easily installing and mounting xPrintServer into a server rack in various orientations (e.g., horizontal or vertical). Refer to the User's Guide for mounting instructions.

### DESKTOP

- **1.** Place the xPrintServer upside down on a smooth, flat surface.
- **2.** Peel off the rubber feet from the adhesive strip and place them adhesive-side down onto each corner of the xPrintServer.
- **3.** Turn the xPrintServer over so that it is resting on the rubber feet.

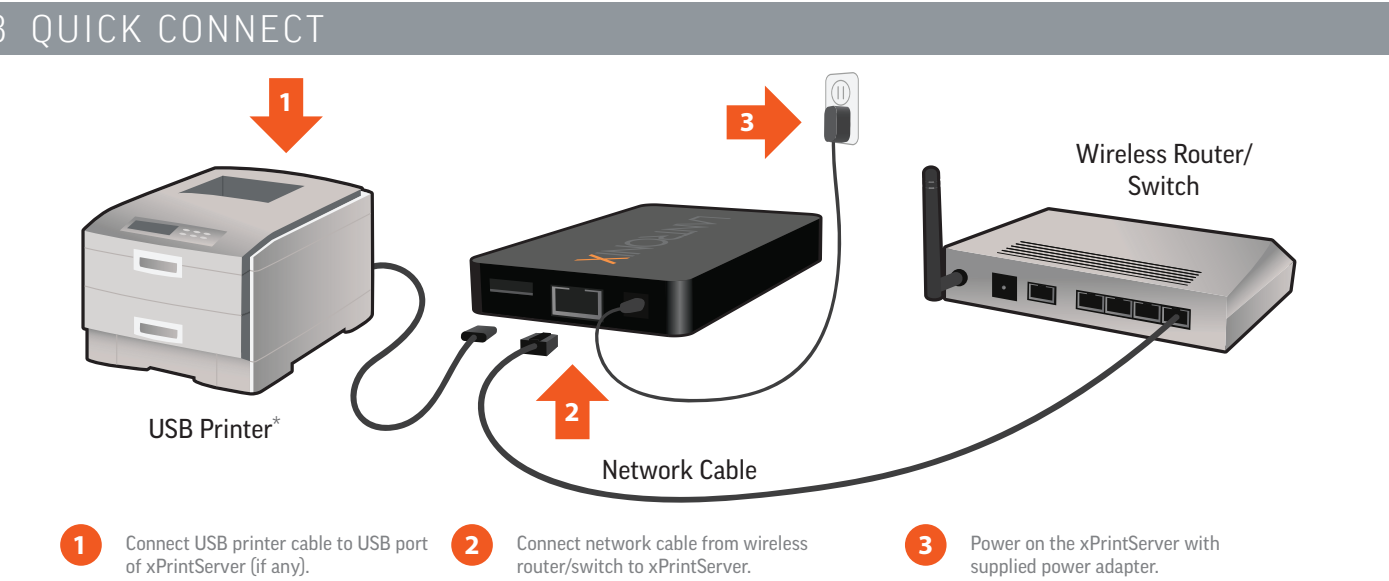

Auto Set-Up Process: The xPrintServer will automatically set-up your printers (USB & network) as soon it is connected, as shown above. The glowing "X" will blink quickly for about 30 seconds, then it will pulse slowly to show it's ready for printing. \*Connecting a USB printer to the xPrintServer is not required for the xPrintServer to work or to set-up network printers.

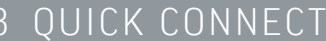

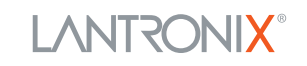

# **ArrintServer**<sup>®</sup> Cloud Print Edition Quick Start Guide

## 4 SETTING UP GOOGLE CLOUD PRINT™ WITH YOUR XPRINTSERVER

**1–** Launch and log in to the Admin interface in your xPrintServer–There are <u>2 ways</u> to get to the Admin interface:

#### NOTE: Your device (smartphone/tablet/PC) must be on the same network (WiFi/wired) that your xPrintServer is on.

a) Scan QR code on the underside of your xPrintServer-Use a QR code reader on your Android<sup>™</sup> smartphone or tablet to read the QR code on the underside of the xPrintServer. The QR code reader will display a link. Select this link to go directly to the Admin interface of the xPrintServer. A login window will pop-up for you to enter a username and password. If you don't have a QR code reader app, one can be downloaded for free from Google Play<sup>™</sup> store (most QR code readers will work, however the ZXing Team based QR code reader is recommended).

**b)** Go to FindMyXPS.com using a web browser - Go to FindMyXPS.com with a smartphone, tablet or PC web browser. Enter the serial number (SN 12 alphanumeric characters) printed on the QR code label on the underside of your xPrintServer. A login window will pop-up for you to enter a username and password.

## your xPrintServer

**OR Code label on** 

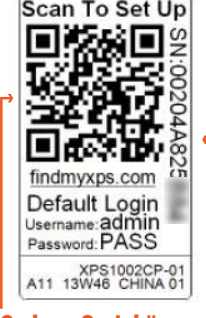

QR Code Serial # -

### xPrintServer default USER NAME= admin, PASSWORD= PASS (case sensitive). You can change these once logged in to the xPrintServer.

**2-** After you log in, you will see the Quick Setup page. Click the Quick Setup button to begin the setup.

**3-** Register with Google<sup>®</sup> by clicking the link that will auto-generate. It may take a few seconds for the link to auto-generate.

| xPrintServer® LANTRONIX                            |                        |                                                           | xPrintServe                                                                                                    | uick Setup<br>Register | Register with Google |                                                            |          |                                                                                                    |                            |
|----------------------------------------------------|------------------------|-----------------------------------------------------------|----------------------------------------------------------------------------------------------------|------------------------|----------------------|------------------------------------------------------------|----------|----------------------------------------------------------------------------------------------------|----------------------------|
| Home<br>Status<br>About<br>Password<br>Quick Setup | Admin<br>In order to a | Jobs<br>(<br>tart printing to your printing<br>You will n | Printers<br>Quick Setup<br>rs from Cloud Print, you'll have<br>red a Google Account for the se<br>Start Quick Setup | Logs                   | Log-Off              | Home<br>Status<br>About<br>Password<br>Heip<br>Quick Setup | Finished | Steps: 1. Can some the lot generation blocking (in may take a few seconds for the link to be a few seconds for the link to be a few seconds for the link to be a few second for the link to be a few second for the | Log-Off<br>sk setup first. |

**4-** A new, secure Google<sup>®</sup> webpage will open up for you log in to or create a Google account. If you recently logged in to Google, the window in the next step will open up. NOTE: Only one Google account can be an xPrintServer admin at a time. If more than one person needs access to admin functions, consider using a Google account that can be shared.

or

**5-** Complete the Google registration by clicking the "Finish Printer Registration" button.

**6–** The next page will contain a "Manage Your Printers" link. You do not need to click on this link. Instead go back to the xPrintServer Admin browser window. It should be open in a previous browser tab.

|     | Google                                     |
|-----|--------------------------------------------|
| One | e account. All of Google.                  |
|     | Sign in with your Google Account           |
|     |                                            |
|     |                                            |
|     | Email                                      |
|     | Email<br>Password<br>Sign In               |
|     | Email<br>Password<br>Sign In<br>Need help? |

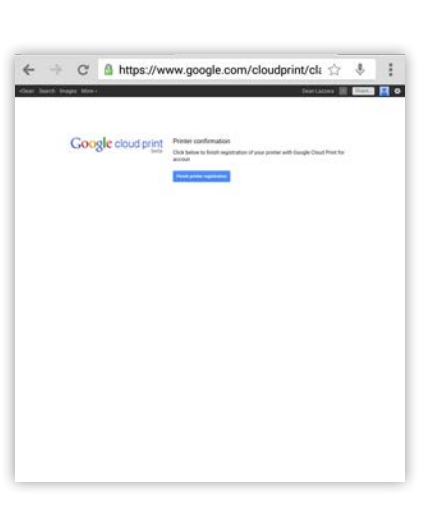

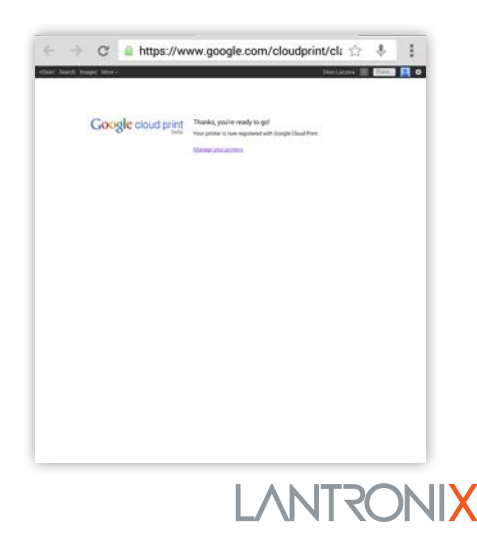

# **ArrintServer**<sup>®</sup> Cloud Print Edition Quick Start Guide

## 4 SETTING UP GOOGLE CLOUD PRINT™ WITH YOUR XPRINTSERVER continued

**7-** When you go back to the xPrintServer Admin window. You should see the message "Finished! Registration Successful" confirming you are done registering with Google Cloud Print. Select the TRY IT NOW button to print a test page. **8-** A Google Cloud Print window will open. You will see the printer(s) automatically registered during the xPrintServer setup. Select the printer you want to print a test page to. It can take a few minutes for Google Cloud Print to register and show your printer(s) - reload this window to refresh the list. **9–** From the print preview page of the Document Test Page, select PRINT to send the print job to the printer. You may see additional print options depending on the printer model.

| Con Gastere    | -                                                                                                    | LANTOCHUV    |
|----------------|----------------------------------------------------------------------------------------------------|--------------|
| INDERVE August | Finished Registration Successful                                                                                                    | LANKONIA     |
| 004            | Comprehistories, proy have availably registered your (unmoved)<br>shareforwerk (thus have dated a longer incount. You can now man<br>protog) | Log-Off      |
| 4              | For more optimit and to committe your effortfactor, prime use the more applicity of the effortfactor Astrony type.                           | a senar from |
|                | A may have a few minutes to regular para protect() with linespin                                                                             |              |
|                |                                                                                                    |              |
|                | Print a text page using Google Osual Print.                                                                                                  |              |
|                | Stry it now                                                                                                    |              |
| 16. L          |                                                                                                    |              |
|                | OK.                                                                                                    |              |
|                |                                                                                                    |              |
|                |                                                                                                    |              |
|                |                                                                                                    |              |
|                |                                                                                                    |              |
|                |                                                                                                    |              |
|                |                                                                                                    |              |

| Sea | rch destinations                                                              | ٩ |
|-----|-------------------------------------------------------------------------------|---|
| 2   | Nexus 7<br>Owned by me                                                        |   |
| ē   | xPrintServer<br>Owned by me                                                   |   |
| ē   | hp LaserJet 1300n - xPrintServer<br>Carned by me                              |   |
| *   | Print to FedEx Office<br>Submit your document and retrieve it fram any FedEx. |   |
| ۵   | Save to Google Drive<br>Save your document as a PDF in Google Drive           |   |

|             | ooge cloud Print                                                                | 100 |
|-------------|---------------------------------------------------------------------------------|-----|
|             | Document: Test Page<br>Printer: hp LaserJet 1300n - xPrintServer<br>Owned by me |     |
| Copies -    | 1 +                                                                             |     |
| Paper size  | Letter 0                                                                        |     |
| Orientation | Portrait 0                                                                      |     |
| Resolution  | 0 496 00E                                                                       |     |
|             |                                                                                 |     |

**10-** Once the test page is printed, go back to the xPrintServer Admin window and click OK to finish the registration. **Basic setup and registration for your xPrintServer is complete! Go to the next section to setup printing on your devices.** 

## 5 INSTALL FREE GOOGLE CLOUD PRINT APP ON YOUR ANDROID DEVICES

Android<sup>™</sup> devices such as phones and tablets require the Google Cloud Print app (created by Google) to print using Google Cloud Print and the xPrintServer Cloud Print Edition. The Google Cloud Print app is available free of charge through the Google Play Store and takes just a few seconds to install.

### There are 2 ways to get the Google Cloud Print app:

1-Scan the QR code to the right with a QR code reader on your Android device. If you don't have a QR code reader app, one can be downloaded for free from Google Play<sup>™</sup> store (most QR code readers will work, however the ZXing Team based QR code reader is recommended). Download the Google Cloud Print app to your Android device. Install the app on all Android devices you would like to print from.

2- Find the Google Play Store icon on your Android<sup>™</sup> device to go to the Google Play<sup>™</sup> store. Search for the Google Cloud Print app using the Play Store search tool. Download the Google Cloud Print app to your Android device. Install the app on all Android devices you would like to print from.

### **IMPORTANT:**

-To enable printing on other Android devices, be sure that Google Cloud Print app is installed on those devices.

-To allow other users to print, be sure to add the Google account of the users to Google Cloud Print (see adding additional users in the xPrintServer User Guide).

-Chrome OS<sup>™</sup> and Chromebooks<sup>™</sup> do not require the Google Cloud Print app to be able to print via the xPrintServer Cloud Print Edition.

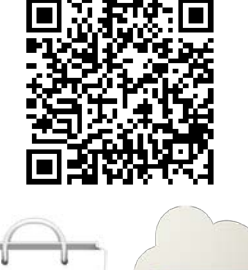

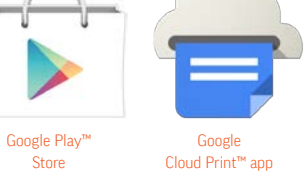

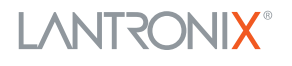

# **ArrintServer**<sup>®</sup> Cloud Print Edition Quick Start Guide

## 6 HOW TO PRINT FROM AN ANDROID™ BASED PHONE OR TABLET

Many apps (web browser, photo, email and productivity) for Android phones and tablets provide the ability to print through Google Cloud Print. Combined with xPrintServer Cloud Print Edition you can print to your existing printers (see Lantronix.com for compatable printers). Below are instructions for a typical scenario for printing from an Android device. Be sure that the Google Cloud Print app is installed on the Android device and that the Google account of the device's user has been added to Google Cloud Print (see adding additional users in the xPrintServer User Guide).

**1–** From within an app (web browser for example) select the OPTIONS drop down menu on top right.

**2–** Select SHARE... from dropdown options list.

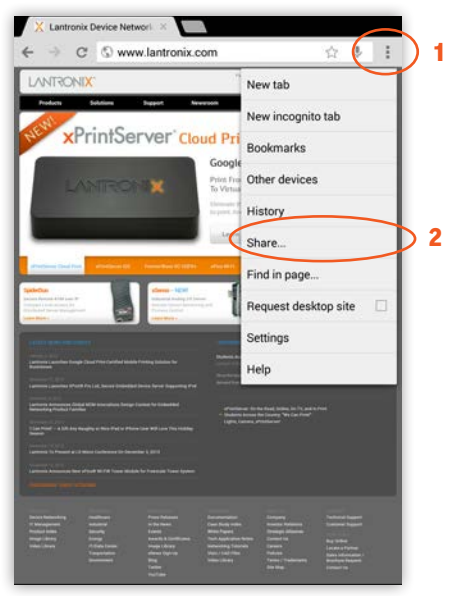

**4-**Select a printer from the list of printers (you may see more than one depending on how many printers were auto-discovered / set-up on your network.)

 Printers
 Image: Comparison of the second of the second

<complex-block>

 Instant Device Methods

 Image: Section of the section of the sectin of the sectin of the section of the section of the se

**5-** From the Print Preview page, select the Share Action icon (top right) to send the print job to the printer. You may see additional print options on this page depending on the printer model.

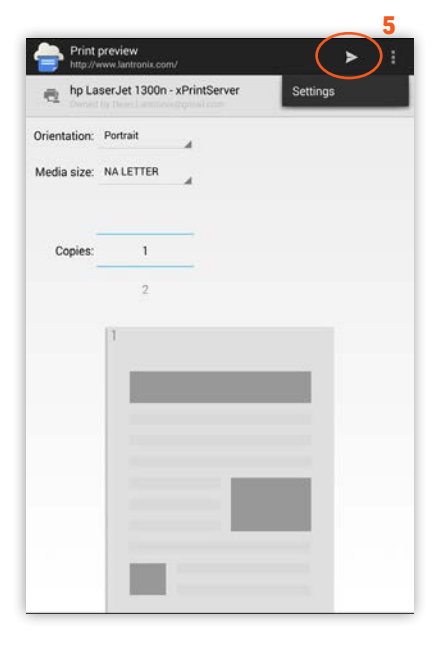

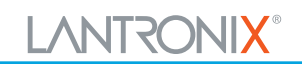

**3-** Select CLOUD PRINT (if you do not have the Google Cloud Print app please refer to section 5 of this Quick Start Guide).

## 7 HOW TO PRINT FROM CHROMEBOOK™ / CHROME OS™

Many apps (web browser, photo, email and productivity) for Android phones and tablets provide the ability to print through Google Cloud Print. Combined with xPrintServer Cloud Print Edition you can print to your existing printers (see Lantronix.com for compatable printers). Below are instructions for a typical scenario for printing from a Chromebook device.

**1–** From within the app (web browser for example) select the OPTIONS drop down menu on top right. Select PRINT... from dropdown options list.

**2-** A Google Cloud Print window will open for you to select your printer and other print options. Select PRINT when ready to print.

| C Www.lantronix.com                                                                        | ☆ =                                                                                                    | ⊢ → C 🗋 www.lantronix.com                                     |                                                                                                    |
|--------------------------------------------------------------------------------------------|----------------------------------------------------------------------------------------------------|---------------------------------------------------------------|----------------------------------------------------------------------------------------------------|
| Partners   Careers   Invest Products Solutions Support Newsroom Resources                  | New Jab Co1+F<br>New Window Co1+N<br>New incomito window Co1+Shiten<br>Bookmarks ,<br>Recent Tabs ,                                                                                                    | Google Cloud Print<br>Total 2 sheets of paper<br>Print Cancel |                                                                                                    |
| * * * * * * * * * * * * * * * * * * *                                                      | Edit Cut Copy Paste                                                                                                    | Destination 🗇 hp Laserjet 1300n<br>Change                     | CANTER CARE AND A CONTRACT ON A CONTRACT OF A CONTRACT ON A CONTRACT OF A CONTRACT ON A CONTRACT ON                                                                                                    |
| Google <sup>®</sup> Cloud<br>Print From Your G                                             | Save page at Ctries<br>Find CtrieF<br>Print CtrieP                                                                                                    | Pages   All                                                   |                                                                                                    |
| L/NPHIROTINIX<br>Eliminate the resol to<br>to print, And more imp                          | Zoom         -         100%         #         #         #         #         #         #         #         #         #         #         #         #         #         #         #         #         #         #         #         #         #         #         #         #         #         #         #         #         #         #         #         #         #         #         #         #         #         #         #         #         #         #         #         #         #         #         #         #         #         #         #         #         #         #         #         #         #         #         #         #         #         #         #         #         #         #         #         #         #         #         #         #         #         #         #         #         #         #         #         #         #         #         #         #         #         #         #         #         #         #         #         #         #         #         #         #         #         #         #         #         #         #         #         # </td <td>Copies 1 + -</td> <td>And Annual State States and Annual States and Annual States and An</td> | Copies 1 + -                                                  | And Annual State States and Annual States and Annual States and An                                                                                                    |
| Learn More                                                                                 | Downloads Coff+) Settings Benort an issue                                                                                                    | Layout   Portrait  Landscape                                  | Extension     Extension                                                                                                    |
| PrintServer Cloud Print aPrintServer IOS PrintlanWave XC HSPA+ aPrice W+F+ Landona         | More tools                                                                                                    | Margins Default •                                             | The second second secon                                                                                                    |
| derDuo<br>urs Remote KVM over 19<br>spack Local Access for<br>Remote Sensor Moxitoring and | xDirect - NEW!<br>Plug-8-Play Network<br>Connectivity For Any Serial                                                                                                    | Options  Headers and footers Background colors and            | March<br>Disk Switching<br>Disk Switching<br>Disk Sw |

## 8 HOW TO PRINT FROM MAC OS TO USB PRINTER(S) CONNECTED TO XPRINTSERVER

1- Go to System Preferences, Hardware and click PRint & Scan.

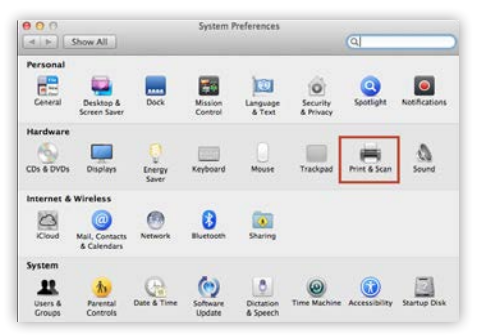

2- Click on the + button in the lower left corner

| 0 0                                                             | P          | rint & Scan                                                            |
|-----------------------------------------------------------------|------------|------------------------------------------------------------------------|
| t 🕨 Show All                                                    |            | Q                                                                      |
| Printers                                                        |            | Brother HL-1435                                                        |
| HP Color LaserJet 470<br>e Idle<br>HP Photosmart 5510<br>e Idle |            | Open Print Queue<br>Options & Supplies                                 |
|                                                                 |            | Location:<br>Kind: Brother HL-1430 - Gutenprint v5.2.3<br>Status: Idle |
| •                                                               | 🗌 Share    | this printer on the network Sharing Preferences                        |
| Defaul                                                          | t printer: | Last Printer Used \$                                                   |
| Default pa                                                      | per size:  | US Letter \$                                                           |

**3-** A list of printers appear. Select the printer you wish to add and click on the **Add** button.

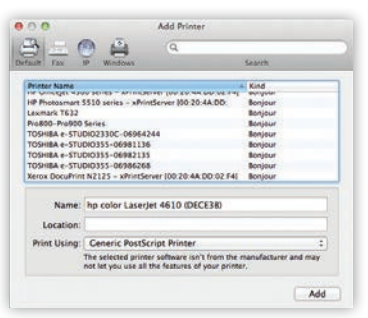

**4-** The printer is now added in your available list of printers and is ready to print.

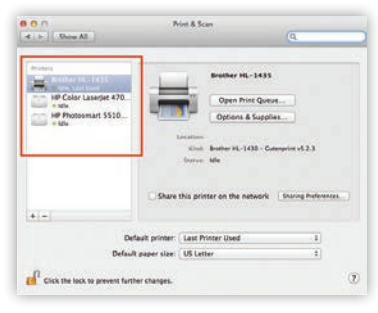

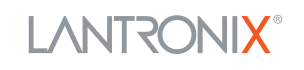

## **PrintServer**<sup>®</sup> Cloud Print Edition Quick Start Guide

### 9 HOW TO PRINT FROM WINDOWS OS TO USB PRINTER(S) CONNECTED TO XPRINTSERVER

#### **BEFORE YOU BEGIN**

Ensure the USB printer is working and the printer drivers are installed on the computer before proceeding.

### **INSTALL BONJOUR PRINT SERVICES**

**1. Bonjour Print Services** is an Apple application that allows discovery of printers connected to the xPrintServer from a Windows PC. Go to the web address below to download and install Bonjour Print Services for Windows v2.0.2 or higher http://support.apple.com/kb/DL999

2. Follow the prompts to install Bonjour Print Services

3. Find the Bonjour Printer Wizard 🚔 Bonjour Printer Wizard shortcut on your Desktop or in the Start/All programs menu and click to launch

#### Instructions for Windows XP

**4.** The Bonjour Printer Wizard appears with a list of discovered printers. Highlight the printer you wish to install.

| Browse for<br>Select th                    | Bonjour Printers<br>ne printer you want to use from the list below. | 8        |
|--------------------------------------------|---------------------------------------------------------------------|----------|
| hared printer                              | rs:                                                                 |          |
| Canon MX31                                 | 0 series #2 - xPrintServer [00:80:A3:95:0A:7D]                      | ^        |
| IP LaserJet 4                              | 1000 Series - xPrintServer [00:80:A3:95:0A:7D]                      |          |
|                                            |                                                                     |          |
|                                            |                                                                     |          |
|                                            |                                                                     |          |
|                                            |                                                                     |          |
|                                            |                                                                     |          |
|                                            |                                                                     |          |
|                                            |                                                                     | ×        |
| Printer inform                             | nation                                                              | <u> </u> |
| Printer inforr<br>Description              | nation<br>K                                                         | <u> </u> |
| Printer inform<br>Description<br>Location: | nation<br>I:<br>Auto Discoverad (USB)                               | ×        |

 Search and select your printer by manufacturer and model number and click Next.

| The manufacture                                            | er and mod                                 | el determine which printer software to use.                                                                                                    | B    |
|------------------------------------------------------------|--------------------------------------------|----------------------------------------------------------------------------------------------------|------|
| Canon MX3<br>The Bonjou<br>select from                     | 10 series a<br>r Printer W<br>the list, or | #2 - xPrintServer<br>/izard cannot find a driver for this printer. Manu<br>click 'Have Disk' if your printer came with an                                                                                               | ally |
| installation<br>Manufacturer                               | disk.                                      | Model                                                                                                    | ^    |
| Apple<br>APS-PS<br>AST<br>AT&T<br>Brother<br>Bull<br>Canon |                                            | Canon MX310 series FAX<br>Eanon MX310 series Finiter<br>Canon MX410 series Finiter<br>Canon FS-IPU Color Laser Copier v52.3<br>Canon FS-IPU Kanj Color Laser Copier v52.3<br>Canon FS-IRU Kanj Color Laser Copier v52.3 | ~    |
| Use this printer as                                        | the default                                | printer Have                                                                                                    | Disk |

#### **Instructions for Windows 7**

**4.** The Bonjour Printer Wizard appears with a list of discovered printers. Highlight the printer you wish to install.

| Browse for<br>Select th | Bonjour Printers<br>e printer you want to use from the list below. |    |
|-------------------------|--------------------------------------------------------------------|----|
|                         |                                                                    | ني |
| ihared printer          | s:                                                                 |    |
| Canon MX310             | ) series #2 - xPrintServer [00:80:A3:95:0A:7D]                     | ^  |
| HP LaserJet 4           | 1000 Series - xPrintServer [00:80:A3:95:0A:7D]                     |    |
|                         |                                                                    | =  |
|                         |                                                                    |    |
|                         |                                                                    |    |
|                         |                                                                    |    |
|                         |                                                                    |    |
| 10000 0000              | 72                                                                 | 1  |
| Printer inform          | nation                                                             |    |
| Description             |                                                                    |    |
| Location:               | Auto Discovered (USB)                                              |    |
|                         |                                                                    |    |
|                         |                                                                    |    |

 Search and select your printer by manufacturer and model number and click Next.

| The manufacturer                                     | eer<br>and model determine which printer software                                                             | to use. 🏾 🍟                   |
|------------------------------------------------------|----------------------------------------------------------------------------------------------------|-------------------------------|
| Canon MX31                                           | 0 series #2 - xPrintServer                                                                                    |                               |
| The Bonjour<br>select from t<br>installation d       | Printer Wizard cannot find a driver for this pr<br>he list, or click 'Have Disk' if your printer cam<br>lisk. | rinter. Manually<br>e with an |
| Manufacturer                                         | Model                                                                                                    |                               |
| Brother                                              | Canon Inkjet MX300 series                                                                                     |                               |
|                                                      | Canon Inkiet MX310 series                                                                                     |                               |
| Canon                                                |                                                                                                    |                               |
| Canon<br>Epson                                       | Canon Inkjet MX700 series                                                                                     |                               |
| Canon<br>Epson<br>Fuji Xerox                         | Canon Inkjet MX700 series<br>Canon Inkjet MX7600 series                                                       | Ĺ                             |
| Canon<br>Epson<br>Fuji Xerox<br>Generic              | Canon Inkjet MX700 series<br>Canon Inkjet MX7600 series<br>Canon Inkjet MX850 series                          |                               |
| Canon<br>Epson<br>Fuji Xerox<br>Generic<br>Gestetner | Canon Inkjet MX700 series<br>Canon Inkjet MX7600 series<br>Canon Inkjet MX850 series<br>Canon Inkjet Pro9000  |                               |

## **xPrintServer**<sup>®</sup> Cloud Print Edition Quick Start Guide

### 9 HOW TO PRINT FROM WINDOWS OS TO USB PRINTER(S) CONNECTED TO XPRINTSERVER continued

#### Instructions for Windows XP

### 6. To complete the installation, click Finish.

|                | Completin<br>Wizard.<br>You are ready t<br>Wizard. The pr | ng the Bonjour Printer<br>o complete the Bonjour Printer<br>inter has the following settings: |
|----------------|-----------------------------------------------------------|-----------------------------------------------------------------------------------------------|
|                | Name:                                                     | Canon MX310 series #2 - xPrint5                                                               |
|                | Manufacturer:                                             | Canon                                                                                         |
|                | Model:                                                    | Canon MX310 series Printer                                                                    |
|                | Protocol:                                                 | IPP                                                                                           |
| 00             | Default:                                                  | No                                                                                            |
| Ellipson and a | To complete the<br>To change thes                         | e installation, click Finish.<br>e settings, click Back.                                      |

 If you wish to configure the printer as the default printer go to: Start, Control Panel and click on Printers and Faxes

| a Edit Very Pariphes Tinls | 198           |                         |                    |                      |                              | _                        | (- IP                     |
|----------------------------|---------------|-------------------------|--------------------|----------------------|------------------------------|--------------------------|---------------------------|
| 0 0 0                      | ach E to      |                         |                    |                      |                              |                          |                           |
| Ten D Carbol Panel         |               |                         |                    |                      |                              |                          | 1                         |
| Destant Deserver (1)       | Accession of  | Allerander              | ANIT               | Advent also<br>Tools | Adamate                      | AIES Media<br>Carlind    | Cate and Taxe             |
| See Also (1)               | -             | Fash Rayer              | Folder Options     | Fonta                | Gana<br>Cantadan             | Piternat<br>Optione      | -                         |
| Contractions               | Readar        | Sectore 1               | All and            | Maan                 | Retwork<br>Corrections       | Satural Sera             | Desident Pro-             |
|                            | 2             | Partack Reds            | Ture Cator         | Perfect and<br>Faces | Anayan<br>Anayan             | Quilifier                | Project and               |
|                            | Same and Came | Scheduled<br>Table      | Security<br>Catter | SoundHar             | De sourde and<br>Aude De com | 2<br>Apres               | Securitie:<br>Lovel,pdate |
|                            | -             | Tallor and<br>Rail Peru | State Accounts     | under<br>Carlines    |                              | Vindores<br>Hada Carried | Windows Set               |

8. Select the printer and right click and select Set as default printer

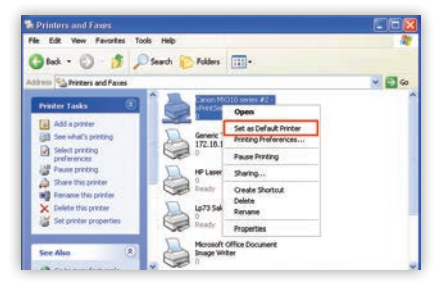

Congratulations! Add printer setup is now complete.

### Instructions for Windows 7

6. To complete the installation, click Finish.

|                        | Completir<br>Wizard.              | ng the Bonjour Printer                                              |
|------------------------|-----------------------------------|---------------------------------------------------------------------|
| $\Delta$               | You are ready t<br>Wizard. The pr | o complete the Bonjour Printer<br>inter has the following settings: |
|                        | Name:                             | Canon MX310 series #2 - xPrint5                                     |
|                        | Manufacturer:                     | Canon                                                               |
|                        | Model:                            | Canon Inkjet MX310 series                                           |
|                        | Protocol:                         | IPP                                                                 |
| 00                     | Default:                          | No                                                                  |
| Normality.<br>Normania | To complete the<br>To change thes | e installation, click Finish.<br>e settings, click Back.            |

7. If you wish to configure the printer as the default printer go to: Start, Control Panel and click on Devices and Printers

|                                  |                                                                                                    | 100.100                              | 100 |
|----------------------------------|----------------------------------------------------------------------------------------------------|--------------------------------------|-----|
| O III + Control Panel + Al Contr | ul Pavel Remo 🔹                                                                                                    | Ap I Stand Const Panel               | P   |
| Adjust your computer's settings  |                                                                                                    | Versity Lagricove +                  |     |
|                                  | Page 1 March 1 March 1 |                                      | ń   |
| Action Center                    | Administrative Tools                                                                                                    | AutoPlay                             |     |
| Hackup and Restore               | Color Management                                                                                                    | Credential Manager                   | 4   |
| Date and Time                    | 🕐 Default Programs                                                                                                    | Desktop Gadgets                      |     |
| Device Manager                   | Big Devices and Printers                                                                                                    | Display                              | J   |
| Co Ease of Access Center         | Flash Player (32-bit)                                                                                                    | Folder Options                       |     |
| Forts                            | Genting Started                                                                                                    | NomeGraup                            |     |
| 2 Indexing Options               | Can Internet Options                                                                                                    | Sava .                               |     |
| - Keyboard                       | Disks                                                                                                    | ery 🕑 Lenovo - Update and<br>Drivers |     |
| Co Lesovo HD Audio Masaner       | A Lenovo's Enhanced Back                                                                                                    | tup 👝 Lenovo's System Health         |     |

| Add a device Ad                                    | id a printer See wha           | t's printing >>                                  | E •                    |   |
|----------------------------------------------------|--------------------------------|--------------------------------------------------|------------------------|---|
| Fax                                                | HIP LaserJet Z100<br>Series PS | HP_LaserJet_4000<br>_Series_1 on<br>xprintserver | LP73 Sales 1           | - |
|                                                    |                                |                                                  | See what's printing    |   |
| 1                                                  | 1                              | -                                                | Set as default printer |   |
|                                                    |                                |                                                  | Printing preferences   | _ |
|                                                    |                                |                                                  | Printer properties     |   |
| Microsoft XPS Send To<br>Document Writer OneNote 2 | Send To<br>OneNote 2010        | Canon M0310<br>series #2 -                       | Create shortcut        |   |
|                                                    |                                | xPrintServer                                     | Troubleshoot           |   |
|                                                    |                                | [00:80:43:30:04:                                 | Remove device          |   |
| Canor                                              | MX310 series #2 - x8           | PrintServer (0                                   | and the second second  |   |

Congratulations! Add printer setup is now complete.

## 10 CUSTOM SET-UP & XPRINTSERVER USER GUIDE

For complete User Guide and custom options - launch and log in to the Admin interface of your xPrintServer - see section 4, step 1 of this guide for login instructions.

### **Contact Technical Support**

For technical support queries, visit http://www.lantronix.com/support or call (800) 422-7044 Monday - Friday from 6:00 a.m. - 5:00 p.m. Pacific Time, excluding holidays.

© 2014 Lantronix, Inc. All Rights Reserved

Lantronix and xPrintServer are trademarks or trademarks of Lantronix Inc. Google Cloud Print, Chrome OS, Chromebook and

Android are trademarks of Google Inc., registered in the U.S. and other countries. Mac OS is a trademark or registered

trademark of Apple Inc., in the U.S. and other countries. Windows is a trademark or registered trademark of Microsoft Corporation, in the U.S. and other countries. All other trademarks and trade names are the property of their respective holders. 900-669-R

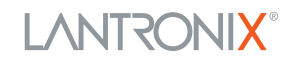

8. Select the printer and right click and select Set as default printer